# Guidelines for Room Bookings Neville Scarfe Building & Ponderosa Commons North

Updated January 2024

This document is intended to support administrators in a streamlined process for booking meeting rooms in the Faculty of Education buildings: Neville Scarfe (2125 Main Mall) and Ponderosa Commons North (6445 University Boulevard). These rooms are available for meetings and events. These rooms are not available for classes and may not be booked by students or by external groups, except with special permission.

| Room      | Description & Layout                | Capacity           | Audio-Visual (AV) & Zoom   |
|-----------|-------------------------------------|--------------------|----------------------------|
| SCRF 308A | Third-floor large videoconferencing | 18                 | Built-in videoconferencing |
|           | room, fixed Boardroom layout        |                    | system with Zoom           |
| SCRF 309  | Third-floor small videoconferencing | 8                  | Built-in videoconferencing |
|           | room, flexible layout               |                    | system with Zoom           |
| SCRF 310  | Third-floor multi-purpose room      | 50 theatre style   | AV projector & screen;     |
|           |                                     | 24 boardroom style | Zoom cart through UBC IT   |
| SCRF 313  | Third-floor mid-size video-         | 12                 | Built-in videoconferencing |
|           | conferencing room, flexible layout  |                    | system with Zoom           |
| SCRF 2414 | Fourth-floor faculty, staff, and    | 60 for events      | No AV equipment; Zoom      |
|           | graduate student lounge             | 40 theatre style   | cart through UBC IT        |
| PCN 1306A | Basement videoconferencing room,    | 18                 | Built-in videoconferencing |
|           | U-shaped with a fixed layout        |                    | system with Zoom           |
| PCN 2012  | LLED & EDST; ground-floor Multi-    | 50 theatre style   | AV projector & screen;     |
|           | Purpose Room (MPR), flexible layout | 32 boardroom style | Zoom cart through UBC IT   |

As of July 2023, the following Faculty-wide rooms are available for booking:

Individual units may have their own meeting rooms. Please refer to the Administrative Manager (or equivalent) of the unit for guidelines associated with meeting rooms that are not Faculty-wide.

#### JUMP TO:

- Request Booking Authorization
- Book a Room
- Cancel a Booking
- Update a Booking

## **Request Booking Authorization**

In each unit, delegated individuals have been authorized to book meeting rooms using the *Education* – *Room Bookings* calendar in Microsoft Outlook. Note that all bookings must be made using the *Education* – *Room Bookings* calendar to ensure that booking conflicts do not occur; **bookings should not be** entered directly into the individual room calendars.

During onboarding, new staff who require access should be granted access to the *Education – Room Bookings* calendar, and the necessary individual room calendars. For this onboarding process, supervisors must submit a service request through the <u>UBC IT Self Service Portal</u>. A sample request is as follows:

#### Hello,

This is a request to onboard new hire <mark>FirstName LastName, Position Title</mark> in <mark>UNIT</mark>. Their details are as follows:

CWL: Employee #

*Please provide them with access to the following FASmail Outlook Calendar Rooms:* 

- Education Room Bookings
- Education R-RM SCRF 308A
- Education R-RM SCRF 309
- Education R-RM SCRF 310
- Education R -RM SCRF 313
- Education R-RM SCRFL 2414
- Education R-RM PCOH 1306A
- Education R-RM PCOH 2012 Multipurpose Room (for LLED/EDST only)

### Book a Room

As noted, authorized representatives from each unit can book meeting rooms using the *Education* – *Room Bookings* calendar in Microsoft Outlook. Below is the process for booking rooms using Outlook 2019 on a PC computer. The process is very similar for Mac users.

1. Open the shared calendar *Education – Room Bookings*. It is also advisable to open the appropriate room calendar to cross-check - e.g., *Education - R-RM SCRFL 310*.

<u>Note</u>: It is best to close your personal calendar, as Outlook may use it by default rather than the *Education – Room Bookings* calendar and the booking request will be declined.

Continued on the next page.

| 🖑 <b>5</b> -                                                                                                    |                        |                                                                                | Education - F                                                           | oom Bookings - Calendar - Ed                                         | ducation - Room Bookings - C                | Dutlook                                          |                                                                                          |
|----------------------------------------------------------------------------------------------------|------------------------|--------------------------------------------------------------------------------|-------------------------------------------------------------------------|----------------------------------------------------------------------|---------------------------------------------|--------------------------------------------------|------------------------------------------------------------------------------------------|
| File Home Send / Receive Folder Vie                                                                                                    | ew ⊢                   | lelp Acrobat 📿 Tell me what you want to do                                     |                                                                         |                                                                      |                                             |                                                  |                                                                                          |
| New New New<br>ppointment Meeting * Items *<br>New Zoom                                                                                                    | nt Mee<br>V Nov<br>Tea | t Teams<br>Meeting * Go To rs Arrange                                          | Nonth Schedule<br>View<br>G Manage C                                    | Calendar<br>Groups alendars                                          | Publish Calendar<br>ar Online * Permissions | ch People<br>Address Book<br>Find                |                                                                                          |
| ✓ May 2023                                                                                                    |                        | June 12 - 16, 2023                                                             |                                                                         | Washington, D                                                        | .C △ Today<br>80°F/58°F                     | ← Tomorrow #**<br>81° F / 60° F                  | Wednesday<br>78°F / 58°F                                                                 |
| 30     1     2     3     4     5     6       7     8     9     10     11     12     13       14     15     16     17     18     19     20       21     22     24     25     26     27 |                        | MONDAY<br>12                                                                   | TUESDAY<br>13                                                           |                                                                      | WEDNESDAY<br>14                             |                                                  | thursday<br>15                                                                           |
| June 2023<br>SU MO TU WE TH FR SA                                                                                                    | 9 <sup>™</sup>         | Reception Team Meeting (Michael 2-0853)<br>Education - Room Bookings           | Finish Educators Visit<br>(TEO 2-5242)<br>Education - R-RM SCRFL<br>310 | FA Team Meeting (Shruti                                              |                                             |                                                  | ARPT Workshop (Shruti 7-2174)<br>Education - R-RM SCRFL 313<br>Education - Room Bookings |
| 4 5 6 7 8 9 10<br>11 12 13 14 15 16 17<br>18 19 20 21 22 23 24                                                                                                    | 10                     |                                                                                | Education - Room<br>Bookings                                            | Education - R-RM SCRFL 2<br>Education - Room Booking                 |                                             |                                                  |                                                                                          |
| 25 26 27 28 29 30 1<br>2 3 4 5 6 7 8                                                                                                    | 12™<br>1               | FoE EDID Committee<br>Education - R-RM PCOH 1306A<br>Education - Room Bookings |                                                                         |                                                                      | PDCE Meeting (Booked by V.                  | . Smith)                                         |                                                                                          |
| My Calendars     Calendar - vanessa.law@ubc.ca     Districtory                                                                                                    | 2                      |                                                                                |                                                                         | PDCE Meeting<br>Education - R-RM SCRFL 3(<br>Education - Room Book Ø | Education - Room Bookings                   | O                                                | HR Meeting (Michael 2-0853)                                                              |
| Calendar - Education - Office of the Dean Calendar - Education - Room Bookings                                                                                                    | 2                      |                                                                                |                                                                         |                                                                      | $\sim$                                      | New Appointment                                  | Education: <u>B</u> -RN SCRFL 2616A<br>-r-scrth/616a@mail.ubc.ca)<br>1. Derom Bookings   |
| Calendar - Education - R-RM PCOH 1306A                                                                                                    | 4                      |                                                                                | Education - R-RM SCRFL 31<br>Education - Room Booking                   | (1EO 2-5242)<br>0<br>5                                               |                                             | New Meeting Reguest                              | t<br>ntment                                                                              |
| Calendar - Education - R-RM SCRFL 2414 Calendar - Education - R-RM SCRFL 2616A Calendar - Education - R-RM SCRFL 308A                                                                 | 6                      |                                                                                |                                                                         |                                                                      |                                             | New Recurring Event<br>New Recurring Meetin      | ıg                                                                                       |
| Calendar - Education - R-RM SCRFL 310                                                                                                    | 7                      |                                                                                |                                                                         |                                                                      |                                             | Go to Date                                       | •                                                                                        |
| > 🗌 Shared Calendars                                                                                                    | 8                      |                                                                                |                                                                         |                                                                      |                                             | Calendar Options<br>★ <sup>™</sup> View Settings |                                                                                          |

 Select the time frame you would like to book a meeting, and right to create a New Appointment in the *Education – Room Bookings* calendar. Please include the following details in the Subject line: Name or Purpose of Meeting (First Name of Booking Contact, Phone Number of Booking Contact). For example: Office Planning Meeting (Vanessa 2-5211).

|   | 🗄 5                  |                                   |                    | Untitled - Ap                                        | opointment                              | Ē                       | - 0                | ×          |
|---|----------------------|-----------------------------------|--------------------|------------------------------------------------------|-----------------------------------------|-------------------------|--------------------|------------|
|   | File                 | Appointment Insert I              | Format Text Review | v Help 🖓 Tell me                                     | what you want to do                     |                         |                    |            |
|   | Save & Dele<br>Close | te Copy to My Calendar<br>Actions | dule Scheduling    | nt<br>Assistant<br>Teams<br>Meeting ~<br>Teams Meeti | Meeting<br>Notes<br>Meeting N Attendees | Busy                    | Categorize<br>Tags |            |
| 1 | Subject              | Test Meeting (Vanessa 2-5211      |                    |                                                      |                                         |                         |                    |            |
|   | Location             |                                   |                    |                                                      |                                         |                         |                    | •          |
|   | Start time           | Wed 6/14/2023                     | 3:00 PM 👻          | Pacific Time (US & Canada                            | a) 🔻 🗌 All day event                    |                         |                    |            |
|   | End time             | Wed 6/14/2023                     | 4:00 PM 🔻          | Pacific Time (US & Canada                            | a) 🔻                                    |                         |                    |            |
|   |                      |                                   |                    |                                                      |                                         |                         |                    |            |
|   | In Shared Fol        | der 🕎 Calendar - Education        | n - Room Bookings  |                                                      |                                         | Last modified by vaness | a.law@ubc.ca       | at 3:05 PN |

3. To indicate which specific room will be booked, click on **Scheduling Assistant** within the Appointment panel and then click the **Add Rooms** button in the bottom left corner.

|                 | 5 ত ↑ ↓ =                                      |                            |                       | Test Meet | ting (Vanessa 2                   | -5211) - App                  | ointment                         |                       |                          | Ŧ                                                                                                    | _              |                 | × |
|-----------------|------------------------------------------------|----------------------------|-----------------------|-----------|-----------------------------------|-------------------------------|----------------------------------|-----------------------|--------------------------|----------------------------------------------------------------------------------------------------|----------------|-----------------|---|
| File            | Appointment Insert                             | Format 1                   | iext Review           | Help      | 🖓 Tell m                          | e what you wa                 | int to do                        |                       |                          |                                                                                                    |                |                 |   |
| Save &<br>Close | Delete Copy to My Calendar<br>Actions          | chedule<br>Meeting<br>Zoom | Scheduling Scheduling | Assistant | Teams<br>Meeting +<br>Teams Meeti | Meeting<br>Notes<br>Meeting N | Invite<br>Attendees<br>Attendees | 🚾 🔳 Busy<br>🌲 15 minu | / *<br>utes *<br>Options | Or Recurrent     Or Recurrent     Or Recurrent | nce<br>nes Cat | egorize<br>Tags |   |
|                 | Q 100% ▼                                       | Wednesday                  | , June 14, 2023       |           |                                   |                               |                                  |                       |                          | Thursday, J                                                                                                    | une 15, 20     | 23              |   |
| Ø,              | All Attendees                                  | 8:00 AM                    | 9:00 10:0             | 0 11      | :00 12:00                         | PM 1:00                       | 2:00                             | 3:00                  | 4:00                     | 8:00 AM                                                                                                    | 9:00           | 10:00           |   |
|                 | C Education - Room Bookings<br>Add a name here |                            |                       |           |                                   | PDCE M                        |                                  | Test Meeting          |                          |                                                                                                    | ARPT Work      | shop (Shruti 7- |   |
| Add A           | Options                                        | ▲ Start time End time      | Wed 6/14/202          | 23        | 3:00 PM                           | Pacific Tim     Pacific Tim   | ne (US & Cana<br>ne (US & Cana   | da)<br>da)            | <b>v</b>                 |                                                                                                    |                |                 | • |
| Busy            | Tentative Out of Office                        | Workin                     | g Elsewhere           | No Inform | nation Out                        | side of workin                | ig hours                         |                       |                          |                                                                                                    |                |                 |   |

### 4. Select and **double-click on the meeting room** you wish to book, and then click **OK**.

| Select Rooms: All Rooms                               |                |                      |                                       | ×      |
|-------------------------------------------------------|----------------|----------------------|---------------------------------------|--------|
| Search:      Name only      More columns Address Book |                |                      |                                       |        |
| education Go All Rooms - vanessa.law@ubc.ca <>        | Advanced Find  |                      |                                       |        |
| Name Location                                         | Business Phone | Capacity Description | on Email Address                      |        |
| Education - R-RM SCRFL 2108                           |                | Room                 | ubceduc-r-scrf12108@mail.ubc.ca       | ^      |
| Education - R-RM SCRFL 2225                           |                | Room                 | ubceduc-r-scrfl2225@mail.ubc.ca       |        |
| Education - R-RM SCRFL 2414                           |                | Room                 | ubceduc-r-scrfl2414@mail.ubc.ca       |        |
| Education - R-RM SCRFL 2415                           |                | Room                 | ubceduc-r-scrfl2415@mail.ubc.ca       |        |
| Education - R-RM SCRFL 2616A                          |                | Room                 | ubceduc-r-scrfl2616a@mail.ubc.ca      |        |
| Education - R-RM SCRFL 271                            |                | Room                 | ubceduc-r-scrfl271@mail.ubc.ca        |        |
| Education - R-RM SCRFL 278                            |                | Room                 | ubceduc-r-scrfl278@mail.ubc.ca        |        |
| Education - R-RM SCRFL 300B                           |                | Room                 | ubceduc-r-scrf1300b@mail.ubc.ca       |        |
| Education - R-RM SCRFL 304A                           |                | Room                 | ubceduc-r-scrf1304a@mail.ubc.ca       |        |
| Education - R-RM SCRFL 308A – Video Conferencing      |                | Room                 | ubceduc-r-scrf1308a@mail.ubc.ca       |        |
| Education - R-RM SCRFL 309                            |                | Room                 | ubceduc-r-scrf1309@mail.ubc.ca        |        |
| Education - R-RM SCRFL 309C                           |                | Room                 | ubceduc-r-scrf1309c@mail.ubc.ca       |        |
| Education - R-RM SCRFL 310                            |                | Room                 | ubceduc-r-scrfl310@mail.ubc.ca        |        |
| Education - R-RM SCRFL 311F                           |                | Room                 | ubceduc-r-scrfl2618@mail.ubc.ca       |        |
| Education - R-RM SCRFL 311G                           |                | Room                 | ubceduc-r-scrfl26182@mail.ubc.ca      |        |
| Education - R-RM SCRFL 311H                           |                | Room                 | ubceduc-r-scrfl26183@mail.ubc.ca      |        |
| Education - R-RM SCRFL 313                            |                | Room                 | ubceduc-r-scrf1313@mail.ubc.ca        |        |
| Education - R-RM SCRFL 5A                             |                | Room                 | ubceduc-r-scrfl5a@mail.ubc.ca         |        |
| Education - R-RM SCRFL T101                           |                | Room                 | ubceduc-r-scrf1101@mail.ubc.ca        |        |
| EMED R-RM DHCC Room 11240                             |                | Room                 | ubcemed-r-dhcc11240@mail.ubc.ca       |        |
| EMMS R-RM MEDA 4002A                                  |                | Room                 | ubcbops-r-meda4002a@mail.ubc.ca       |        |
| EMPL R-RM GRANITE 300                                 |                | Room                 | ubcempl-r-granite300@mail.ubc.ca      |        |
| Energy & Water R-RM CEC 232A                          |                | Room                 | ubcenwa-r-cec232a@mail.ubc.ca         |        |
| Energy & Water R-RM CEC 232B                          |                | Room                 | ubcenwa-r-cec232b@mail.ubc.ca         |        |
| Energy & Water R-RM CEC Lunchroom                     |                | Room                 | ubcenwa-r-cec211@mail.ubc.ca          |        |
| Energy & Water R-RM CEC Meeting Room                  |                | Room                 | ubcenwa-r-cecmtgroom@mail.ubc.ca      |        |
| Energy & Water R-RM CEC Reception                     |                | Room                 | ubcenwa-r-cecrec@mail.ubc.ca          |        |
| Energy & Water R-RM Prius #415                        |                | Room                 | ubcenwa-r-prius415@mail.ubc.ca        |        |
| Eng COOP R-RM 100G                                    |                | Room                 | ubccoop-r-100g@mail.ubc.ca            |        |
| Eng COOP R-RM 100K                                    |                | Room                 | ubccoop-r-100k@mail.ubc.ca            | ~      |
|                                                       |                |                      | · · · · · · · · · · · · · · · · · · · | >      |
| Rooms Education - R-RM SCRFL 310                      |                |                      |                                       |        |
|                                                       |                |                      | ОК                                    | Cancel |
|                                                       |                |                      |                                       |        |

5. Once the specific meeting room is added as an "Attendee", click **Send**.

| B      | ទី៤ 🛉 🖣                                                     | , <del>.</del>                |               |                                 | Test              | Meeting (\                     | /anessa 2-5                   | 211) - Meet                    | ting         |                       |                          | Ŧ           | -            |                   | ×                    |
|--------|-------------------------------------------------------------|-------------------------------|---------------|---------------------------------|-------------------|--------------------------------|-------------------------------|--------------------------------|--------------|-----------------------|--------------------------|-------------|--------------|-------------------|----------------------|
| File   | Meeting                                                     | nsert Fc                      | ormat Text    | Review                          | Help              | 🖓 Tell n                       | ne what yo                    | u want to do                   |              |                       |                          |             |              |                   |                      |
| Delete | Copy to My Calendar<br>Actions                              | Schedule<br>a Meeting<br>Zoom | Appo<br>Schee | intment<br>Juling Assis<br>Show | tant<br>M<br>Team | feams<br>eeting →<br>s Meeting | Meeting<br>Notes<br>Meeting N | g Cance<br>Invitatio<br>o Atte | el<br>on E T | 🚧 🔳 Busy<br>🌲 15 minu | y •<br>utes •<br>Options | 🕂 Recurrer  | nce<br>nes C | ategorize<br>Tags | )<br> <br> <br> <br> |
| :⊡ Se  | end Q 1                                                     | 100% 🔻                        | Wednesday     | , June 14, 2                    | 023               |                                |                               |                                |              |                       |                          | Thursday, J | une 15, 2    | 2023              |                      |
|        | All Attendees                                               |                               | 8:00 AM       | 9:00                            | 10:00             | 11:00                          | 12:00 PM                      | 1:00                           | 2:00         | 3:00                  | 4:00                     | 8:00 AM     | 9:00         | 10:00             |                      |
|        | O Education - Room<br>O Education - Room<br>Add a name here | n Bookings<br>I SCRFL 310     |               |                                 |                   |                                |                               | PDCE Meetin                    |              | Test Meeting          |                          |             | ARPT Wo      | orishop (Shruti   | ·213 A               |
|        |                                                             |                               | 4             |                                 |                   |                                |                               |                                |              |                       |                          | 11          |              |                   |                      |
| Add    | Attendees OI                                                | ptions 🔻                      | Start time    | Wed 6/14                        | /2023             | 9 3:00                         | PM 🔻                          | Pacific Time (                 | US & Cana    | da)                   | •                        |             |              |                   |                      |
| Add I  | Rooms                                                       |                               | End time      | Wed 6/14                        | /2023             | 4:00                           | PM 🔻                          | Pacific Time (                 | US & Cana    | da)                   | •                        |             |              |                   |                      |
| Bus    | y 📝 Tentative 📕 C                                           | Out of Office                 | 🕅 Workin      | g Elsewhere                     | No Inf            | ormation [                     | Outside                       | of working h                   | nours        |                       |                          |             |              |                   |                      |

6. If the room is available, the booking will be added to both the *Education - Room Bookings* calendar and the **corresponding Room Calendar**. Always cross-check the corresponding Room Calendar to ensure that the booking has been made for the correct date and time.

| 4 1        | June 12 - 16, 20                                                                     | 023                                                                                           |                                                                              | Washington,                                                                                                    | D.C. • 🍊 Today<br>80°F/58°F | Tomorrow #           | Wednesday Search E                                                                                      | ducation - R-RM SCRFL 310 - C                                                 | alendar  | م      |
|------------|--------------------------------------------------------------------------------------|-----------------------------------------------------------------------------------------------|------------------------------------------------------------------------------|----------------------------------------------------------------------------------------------------|-----------------------------|----------------------|----------------------------------------------------------------------------------------------------|-------------------------------------------------------------------------------|----------|--------|
|            | Calendar - Education - Roo<br>MONDAY                                                 | m Bookings                                                                                    | WEDNESDAY                                                                    | THURSDAY                                                                                                    | FRIDAY                      | Calendar - Education | R-RM SCRFL 310     TUESDAY                                                                              | WEDNESDAY                                                                     | THURSDAY | FRIDAY |
|            | 12                                                                                   | 13                                                                                            | 14                                                                           | 15                                                                                                    | 16                          | 12                   | 13                                                                                                    | 14                                                                            | 15       | 16     |
| 8 ***      |                                                                                      |                                                                                               |                                                                              |                                                                                                    |                             |                      |                                                                                                    |                                                                               |          |        |
| 9<br>10    | Reception Team<br>Meeting (Michael<br>2-0853)<br>Education - Room Boc O              | Finish<br>Educators<br>Visit (TEO<br>2-5242)<br>Education<br>- R-RM<br>Education<br>Education |                                                                              | ARPT Workshop (Shruti<br>7-2174)<br>Education - R-RM SCRFL<br>313<br>Education - Room<br>Education - Room<br>Bookings |                             |                      | Finish Educators Visit<br>(TEO 2-5242)<br>Education - R-RM SCRFL<br>310<br>Education - Room<br>Bookings |                                                                               |          |        |
| 11<br>12PM |                                                                                      | SCRFL 310<br>Education<br>- Room<br>Bookings                                                  |                                                                              |                                                                                                    |                             |                      |                                                                                                    |                                                                               |          |        |
| 1 2        | FoE EDID Committee<br>Education - R-RM PCOH<br>1306A<br>Education - Room<br>Bookings | PDCE Mee<br>Education<br>Educatic⊘                                                            | PDCE Meeting (Booked I<br>Education - R-RM SCRFL<br>Education - Room Boc     |                                                                                                    |                             |                      |                                                                                                    |                                                                               |          |        |
| ->         |                                                                                      | (                                                                                             | Test Meeting (Vanessa 2<br>Education - R-RM SCRFL<br>Education - Room Bookin | HR Meeting (Michael<br>2-0853)<br>Education - R-RM SCRFL -<br>2616A<br>Education - Room Bookir                        |                             |                      | - (                                                                                                    | Test Meeting (Vanessa 2-<br>Education - R-RM SCRFL<br>Education - Room Bookir | )        |        |
| 4          |                                                                                      | Connect, Reflect,<br>Re-Direct (TEO 2-5242)<br>Education - R-RM SCRFL<br>310                  |                                                                              |                                                                                                    |                             |                      | Connect, Reflect,<br>Re-Direct (TEO 2-5242)<br>Education - R-RM SCRFL<br>310                            |                                                                               |          |        |
| 5          |                                                                                      | Education - Room<br>Bookings                                                                  |                                                                              |                                                                                                    |                             |                      | Education - Room<br>Bookings                                                                            |                                                                               |          |        |
| 6          |                                                                                      |                                                                                               |                                                                              |                                                                                                    |                             |                      |                                                                                                    |                                                                               |          |        |

<u>Note</u>: if a booking is declined but the time block is free on the Room Calendar, double check the list of attendees in the Scheduling Assistant (step 5) screen and make sure that the meeting originator is *Education – Room Bookings* and not your personal calendar. If you are listed as meeting originator, you will need to re-start the process from *Education – Room Bookings*.

### **Cancel a Booking**

- 1. Open the *Education Room Bookings* calendar and double click on the booking that you wish to cancel. The details of the booking will pop up in a new window as displayed below.
- 2. Click on Cancel Meeting and then Send Cancellation.

|                   | ५ ले 🏫                         | ↓ ÷                           |                                                           | Test Meeting (Va                 | nessa 2-5211                | ) - Meeting                             | Æ                                              | - 0          | ×          |
|-------------------|--------------------------------|-------------------------------|-----------------------------------------------------------|----------------------------------|-----------------------------|-----------------------------------------|------------------------------------------------|--------------|------------|
| File              | Meeting                        | Insert Format Te              | ext Review He                                             | lp 🛛 🖓 Tell me                   | what you w                  | ant to do                               |                                                |              |            |
| Cancel<br>Meeting | Copy to My Calendar<br>Actions | Schedule<br>a Meeting<br>Zoom | Appointment<br>Scheduling Assistant<br>Tracking ×<br>Show | Teams<br>Meeting ~<br>Teams Meet | Meeting<br>Notes<br>Meeting | Contact<br>Attendees - E -<br>Attendees | Busy     • • • • • • • • • • • • • • • • • • • | Categorize   | 1<br>•     |
| 1 Atten           | dee responses                  | : 1 accepted, 0 tentative     | ely accepted, 0 declined.                                 |                                  |                             |                                         |                                                |              |            |
| 1                 | То                             | O Education - R-RM S          | SCRFL 310                                                 |                                  |                             |                                         |                                                |              |            |
| Send              | Subject                        | Test Meeting (Vanessa         | a 2-5211)                                                 |                                  |                             |                                         |                                                |              |            |
| Update            | Location                       | Education - R-RM SCR          | RFL 310                                                   |                                  |                             |                                         |                                                | •            | Rooms      |
|                   | Start time                     | Wed 6/14/2023                 | 3:00 PM                                                   | <ul> <li>Pacific T</li> </ul>    | ime (US & Ca                | inada) 🔻 🗌 All                          | day event                                      |              |            |
|                   | End time                       | Wed 6/14/2023                 | 4:00 PM                                                   | ▼ Pacific T                      | ime (US & Ca                | inada) 🔻                                |                                                |              |            |
|                   |                                |                               |                                                           |                                  |                             |                                         |                                                |              |            |
| In Shared         | Folder ह (                     | Calendar - Education - F      | Room Bookings                                             |                                  |                             |                                         | Last modified by Education - R                 | oom Bookings | at 3:22 PM |

| <b>⊟</b> 5 ∂ ↑                                                  | ↓ ÷                                                                                                  | Test                                                                  | Meeting (Vanessa 2-521                                 | 1) - Meeting                                |                       | <b>m</b> –                                          | □ ×               |
|-----------------------------------------------------------------|----------------------------------------------------------------------------------------------------|-----------------------------------------------------------------------|--------------------------------------------------------|---------------------------------------------|-----------------------|-----------------------------------------------------|-------------------|
| File Meeting                                                    | Insert Format Text                                                                                   | Review Help                                                           | 💡 Tell me what you v                                   | vant to do                                  |                       |                                                     |                   |
| Copy to My Calendar<br>Actions Za                               | edule<br>eeting<br>pom S                                                                             | theduling Tracking<br>Assistant • M<br>how Tea                        | Teams<br>Meeting * Meeting<br>Notes<br>ams Mee Meeting | Show As: Free Reminder: None Options        | • Time<br>Zones       | ize<br>Private<br>I High Impo<br>↓ Low Impo<br>Tags | ortance<br>rtance |
| The cancellation has r<br>To<br>Subject<br>Send<br>Cancellation | ot been sent for this mee<br><u>Education - R-RM</u><br>Fest Meeting (Vaness<br>Education - R-RM SCI | ting. Click Send Cancella<br><u>SCRFL 310</u><br>a 2-5211)<br>RFL 310 | ation to update meeting                                | attendees.                                  |                       | •                                                   | Rooms             |
| Start time<br>End time                                          | Wed 6/14/2023<br>Wed 6/14/2023                                                                       | 3:00 PM<br>4:00 PM                                                    | Pacific Time (US     Pacific Time (US)                 | 5 & Canada) 🔻 🗌 All day ev<br>5 & Canada) 👻 | rent                  |                                                     |                   |
|                                                                 |                                                                                                    |                                                                       |                                                        |                                             |                       |                                                     |                   |
| In Shared Folder 🕎 Ca                                           | lendar - Education - Roor                                                                            | n Bookings                                                            |                                                        | La                                          | ist modified by Educa | tion - Room Booki                                   | ngs at 3:22 PM    |

# Update a Booking

- 1. To make changes to an existing booking, open the *Education Room Bookings* calendar and double click on the booking you wish to update.
- 2. Make any necessary revisions, and then press **Send Update** so that the changes are reflected in both the *Education Room Bookings* calendar and the **corresponding Room Calendar**.

|                   | চ ত ↑                               | <b>↓</b>                         | Test I                                              | /leeting (Vanessa 2-52               | 11) - Meeting              | Ē                                                                                                    | -                    | ⊐ ×           |
|-------------------|-------------------------------------|----------------------------------|-----------------------------------------------------|--------------------------------------|----------------------------|----------------------------------------------------------------------------------------------------|----------------------|---------------|
| File              | Meeting                             | Insert Format Text               | Review Help                                         | Q Tell me what you                   | want to do                 |                                                                                                    |                      |               |
| Cancel<br>Meeting | Copy to My g<br>Calendar<br>Actions | Schedule<br>a Meeting<br>Zoom    | intment<br>Iuling Assistant<br>ng * Mi<br>Show Tear | eams<br>teting -<br>Notes<br>Meeting | Contact<br>Attendees - E - | <ul> <li>Busy</li> <li>Recurrence</li> <li>15 minutes</li> <li>Time Zone</li> <li>Options</li> </ul> | e Categori<br>Es Tag | ze 🕌          |
| 1 Atten           | dee responses                       | : 1 accepted, 0 tentatively acce | pted, 0 declined.                                   |                                      |                            |                                                                                                    |                      |               |
| 1                 | То                                  | O Education - R-RM SCRFL 2       | <u>414</u>                                          |                                      |                            |                                                                                                    |                      |               |
| Send              | Subject                             | Test Meeting (Vanessa 2-521      | 1)                                                  |                                      |                            |                                                                                                    |                      |               |
| Update            | Location                            | Education - R-RM SCRFL 241       | 1                                                   | 1                                    |                            |                                                                                                    | •                    | Rooms         |
|                   | Start time                          | Wed 6/14/2023                    | 3:00 PM                                             | Pacific Time (US &                   | Canada) 🔻 🗋 Ali            | day event                                                                                            |                      |               |
|                   | chu thiế                            | Wed 0/ 14/2025                   |                                                     |                                      | cunuduj +                  |                                                                                                    |                      |               |
| Pleas             | e note the r                        | oom change from Rm3              | l0 to Rm2414                                        |                                      |                            |                                                                                                    |                      |               |
|                   |                                     |                                  |                                                     |                                      |                            |                                                                                                    |                      |               |
|                   |                                     |                                  |                                                     |                                      |                            |                                                                                                    |                      |               |
|                   |                                     |                                  |                                                     |                                      |                            |                                                                                                    |                      |               |
|                   |                                     |                                  |                                                     |                                      |                            |                                                                                                    |                      |               |
|                   |                                     |                                  |                                                     |                                      |                            |                                                                                                    |                      |               |
|                   |                                     |                                  |                                                     |                                      |                            |                                                                                                    |                      |               |
|                   |                                     |                                  |                                                     |                                      |                            |                                                                                                    |                      |               |
|                   |                                     |                                  |                                                     |                                      |                            |                                                                                                    |                      |               |
|                   |                                     |                                  |                                                     |                                      |                            | to do a difficil to fide a franc                                                                     |                      |               |
| in Shared         | rolder 👸                            | calendar - Education - Room I    | ookings                                             |                                      |                            | Last modified by Education -                                                                         | KOOM BOOKIN          | gs at 3:44 PM |

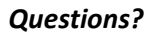

Please contact the Dean's Office at info.educ@ubc.ca or 604-822-4145.